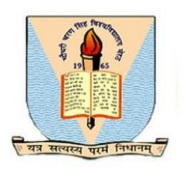

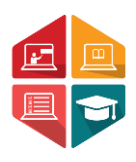

## User Manual Document To Access the Admit Card Generation and Exam Centre wise Attendance Sheet & Roll List by College

## B.ED & B.ED SPL

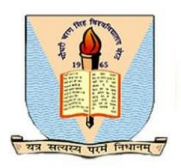

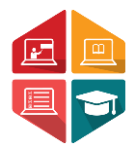

This document consists of the steps required for a college user (Affiliated college or University campus) to access the Admit Card Generation and Exam Centre wise Attendance Sheet & Roll List by colleges.

\*\*User has to enter the below given link on their browser: <u>https://ccsu.aimserp.co.in</u>. This link will land the user to the AIMS login page.

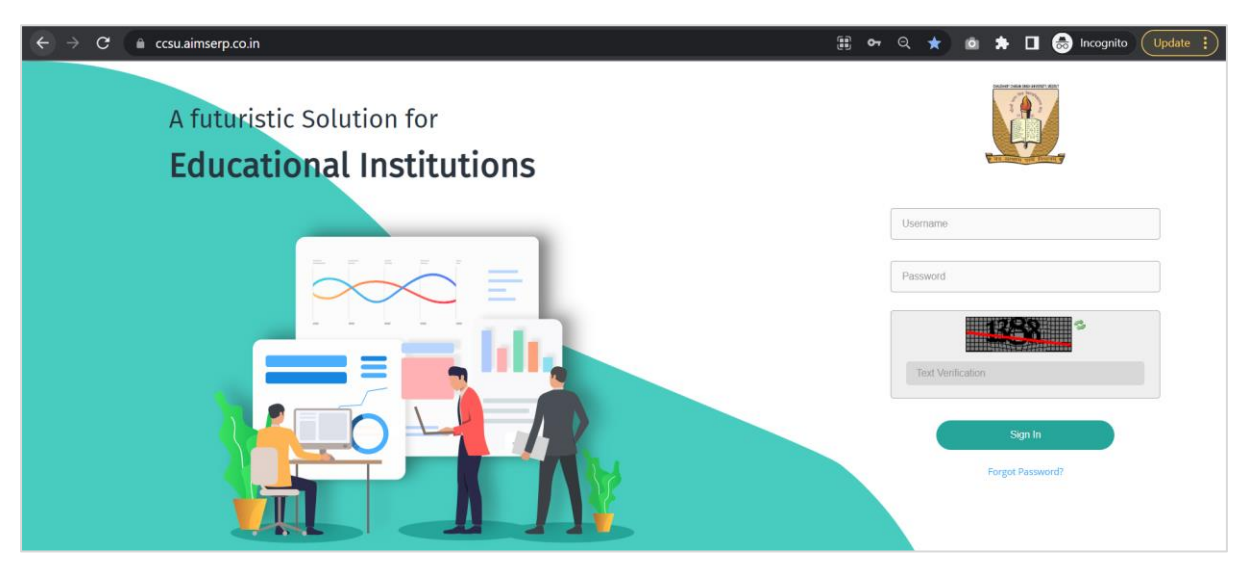

- User has to enter the Username and Password (as provided by the University) This will land the user to the dashboard of the college portal.

| Dashboard             | College > Dashboard                                                                                       | Ŧ              |
|-----------------------|----------------------------------------------------------------------------------------------------|----------------|
| Registration          | CHAUDHARY CHARAN SINGH                                                                                    | Tuesday Meerut |
| 🗚 Student Exam Form   | UNIVERSITY, MEERUT                                                                                        | 23 44.72 ℃     |
| 🗚 Private & B.Ed Exam |                                                                                                    | May Clouds     |
| 🛉 Student RR          | Notifications                                                                                             |                |
| * Pre Examination     |                                                                                                    |                |
| 🗚 Post Examination    | Regarding Wreaths on Mandal Pandey's and Dhan Singh Kotwal 'statue<br>09 May 2023 18:31:54 IST   %   View |                |
| ®                     | In relation to the organization of anti-drug awareness campaign.                                          |                |
|                       |                                                                                                    |                |
|                       |                                                                                                    |                |

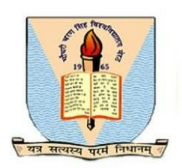

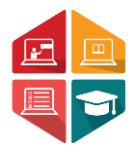

**Step 1:** User need to navigate to the **Pre-Examination** module. (User may refer to the sample image below)

| Chaudhary Charan Singh University, Meerut |                                                                                                    | College 🧐 | Welcome,<br>ccsuc463 ▼ |
|-------------------------------------------|----------------------------------------------------------------------------------------------------|-----------|------------------------|
| Dashboard                                 | College > Dashboard                                                                                         |           | z                      |
| Registration                              | College Logo                                                                                                | Tuesday   | Meerut                 |
| 🗚 Student Exam Form                       | UNIVERSITY, MEERUT                                                                                          | 23        | 42.22 ℃                |
| 🛊 Private & B.Ed Exam                     |                                                                                                    | May       | Clouds                 |
| 🛉 Student RR                              | Notifications                                                                                               |           |                        |
| * Pre Examination                         |                                                                                                    |           |                        |
| 🍁 Post Examination                        | 09 May 2023 18:31:54 IST   %   View                                                                         |           |                        |
| ®                                         | In relation to the organization of anti-drug awareness campaign. ===<br>18 May 2023 16:07:52 IST   %   View |           |                        |
|                                           |                                                                                                    |           |                        |
|                                           |                                                                                                    |           |                        |

Step 2: In the Pre-Examination module the user has to navigate to the Admit Card Generation tab for admit card generation of the student and Exam Centre wise Attendance Sheet & Roll List tab to access roll list and attendance Sheet.

| College > Pre Examination |                                    |                                                       |  |
|---------------------------|------------------------------------|-------------------------------------------------------|--|
|                           |                                    |                                                       |  |
| AC Admit Card Generation  | EA Examination<br>Attendence Sheet | EC Exam Centerwise<br>Attendance Sheet &<br>Roll List |  |
|                           |                                    |                                                       |  |
|                           |                                    |                                                       |  |
|                           |                                    |                                                       |  |
|                           |                                    |                                                       |  |
|                           |                                    |                                                       |  |
|                           |                                    |                                                       |  |
|                           |                                    |                                                       |  |

Step 3: Once the user selects the Admit card Generation tab and select all the required parameters as Exam Form Number, Examination Session, Program Name, Exam Category and Exam type as given on the image below, to get the Admit card of the students.

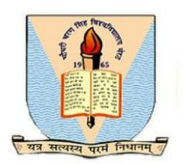

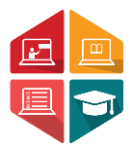

| Admit Card Generation |                       |   |                    |
|-----------------------|-----------------------|---|--------------------|
| Exam Form Number*     | Examination Session * |   | Program Name *     |
| Exam Form Number      | Select                | ج | Select             |
| Exam Category*        | Exam Type *           |   |                    |
| Select                | ₹ Select              | * |                    |
| Email*                |                       |   |                    |
| Email                 |                       |   |                    |
|                       |                       |   | Generate AdmitCard |

Step 4: For Roll list and Attendance Sheet the user has to navigate to the Exam center wise roll list and attendance sheet tab.

| Dashboard             | College > Pre Examination > Exam Centerwise |                       | Ξ                                              |
|-----------------------|---------------------------------------------|-----------------------|------------------------------------------------|
| Registration          | Exam Attendance Sheet                       |                       |                                                |
| 🗚 Student Exam Form   | College *                                   | Exam Center *         | Program Type *                                 |
|                       | CHAUDHARY CHARAN SINGH UNIVERSITY, M *      | Select *              | Select *                                       |
| 🇚 Private & B.Ed Exam | Private/Regular*                            | Semester/Term/Yearly* | Academic Year *                                |
| 🛉 Student RR          | Select *                                    | Select *              | Select *                                       |
|                       | Term Number/Semester/ProgramYear *          | Exam Type *           |                                                |
| * Pre Examination     | Select *                                    | Main *                |                                                |
|                       | Exam Category*                              | Program Name          |                                                |
| 🍁 Post Examination    | Select *                                    | Select *              |                                                |
|                       |                                             |                       |                                                |
|                       |                                             | Generate Atter        | ndance Sheet 🖨 Roll List pdf 🖨 Roll List Excel |
|                       |                                             |                       |                                                |

\*\*Here college will be auto selected, Exam Centre, program type (is UG or PG), Private or Regular, Semester or Yearly, Program Name, Intake Year, Program Year, Exam Category, Academic Year and then click on Generate Attendance Sheet to get the attendance Sheet or click on Roll List pdf to get the exam center wise roll list in pdf format or click on Roll list Excel to get the Exam center wise roll list in excel format.

\*\*If the user faces any issue while generating Admit Card Generation and Exam Centre wise Attendance Sheet & Roll List, they can connect with the helpdesk team through email helpline: <u>helpdeskaimserp@gmail.com</u> or connect over call <u>121-29977721</u> / <u>121-2997772</u> during the working hours/day.